# 3. Einrichtung in externen Programmen

Bitte beachten Sie, dass wir leider auf Grund der vielen unterschiedlichen Programme, Apps und Einstellmöglichkeiten weder für PCs noch für Handys Support für das Einrichten auf einzelnen Geräten anbieten können!

## 3.1 Microsoft Outlook (ab 2007)

Microsoft Outlook unterstützt ab Version 2007 Internetkalenderabonnements. Zum Hinzufügen eines neuen Internetkalenders muss in die Kontoeinstellungen gewechselt werden. Hier gibt es den Tab Internetkalender.

| Internetkalender<br>Sie können einen Internetkalender hinz<br>dessen Einstellungen ändern.<br>Mail Datendateien RSS-Feeds ShareP | zufügen oder entfernen. Sie ko | önnen einen Kalender ausw   | /ählen und     |
|----------------------------------------------------------------------------------------------------|--------------------------------|-----------------------------|----------------|
| Mail Datendateien RSS-Feeds ShareP                                                                                               |                                |                             |                |
|                                                                                                    | oint-Listen Internetkalender   | Veröffentlichte Kalender    | Adressbücher   |
| 🗟 <u>N</u> eu 👕 Än <u>d</u> ern 🗙 <u>E</u> ntfernen                                                                              |                                |                             |                |
| Internetkalender                                                                                                    | Größe                          | Letzte Aktualisierung       |                |
|                                                                                                    |                                |                             |                |
|                                                                                                    |                                |                             |                |
|                                                                                                    |                                |                             |                |
|                                                                                                    |                                |                             |                |
|                                                                                                    |                                |                             |                |
| bonnierte Internetkalender werden nur ein                                                                                        | mal pro Downloadintervall ge   | prüft. Dadurch wird verhind | dert, dass die |
| ste moglicherweise von einem Herausgebei                                                                                         | r eines internetkalenders ange | nalten wird.                |                |
|                                                                                                    |                                |                             |                |
|                                                                                                    |                                |                             |                |
|                                                                                                    |                                |                             |                |

Nach Klick auf den Button "Neu..." kann der Link des syBOS WebCalendar mit Token eingegeben werden.

| Ne | eues Internetkalenderabonnement X                                                         |  |  |  |  |  |  |
|----|-------------------------------------------------------------------------------------------|--|--|--|--|--|--|
| Ge | ben Sie den Speicherort für den Internetkalender ein, den Sie Outlook hinzufügen möchten: |  |  |  |  |  |  |
|    | ps://asp1.sybos.net/demo/feuerwehr/sybServices/webcal/index.php?token=59c10ecadebed       |  |  |  |  |  |  |
|    | Beispiel: webcal://www.example.com/calendars/Calendar.ics                                 |  |  |  |  |  |  |
|    | Hinzufügen Abbrechen                                                                      |  |  |  |  |  |  |

Im nächsten Fenster kann ein benutzerdefinierter Name vergeben werden. Nach Klick auf OK wurde der Kalender hinzugefügt.

| Abonneme              | entoptionen                                                                                                    | ×                                                                                          |  |  |
|-----------------------|----------------------------------------------------------------------------------------------------|--------------------------------------------------------------------------------------------|--|--|
| Kon Kon               | nfigurieren Sie Optionen für den Internetkalender mithilfe der folgenden                                                                                                    | Auswahl.                                                                                   |  |  |
| Allgeme               | in                                                                                                    |                                                                                            |  |  |
| Ordn                  | nername:                                                                                                    | syBOS WebCalendar                                                                          |  |  |
| Inter                 | rnetkalender:                                                                                                    |                                                                                            |  |  |
| Speid                 | cherort:                                                                                                    | https://asp1.sybos.net/demo/feuerwehr/sybServices/webcal/index.php?<br>token=59c10ecadebed |  |  |
| Besch                 | hreibung:                                                                                                    |                                                                                            |  |  |
| 🗌 Di                  | iesen Kalender auf anderen Computern mit folgendem Konto anzeigen:                                                                                                    |                                                                                            |  |  |
| Anlagen               | n<br>nlagen für Elemente in diesem Internetkalender herunterladen                                                                                                    |                                                                                            |  |  |
| Updateli              | limit                                                                                                    |                                                                                            |  |  |
| ⊡ Da<br>Se<br>en<br>m | as Abonnement mit Empfehlung des Herausgebers aktualisieren.<br>enden-Empfangen-Gruppen werden nicht häufiger aktualisiert, als das<br>mpfohlene Limit vorgibt. Dadurch wird verhindert, dass das Abonnement<br>iöglicherweise vom Inhaltsanbieter storniert wird. |                                                                                            |  |  |
| A                     | Aktuelles Anbieterlimit: Konfigurieren Sie Optionen für den Internetkalen                                                                                                    | der mithilfe der folgenden Auswahl.                                                        |  |  |
|                       |                                                                                                    | OK Abbrechen                                                                               |  |  |

Der Kalender kann nun in der Kalender-Übersicht ausgewählt und angezeigt werden.

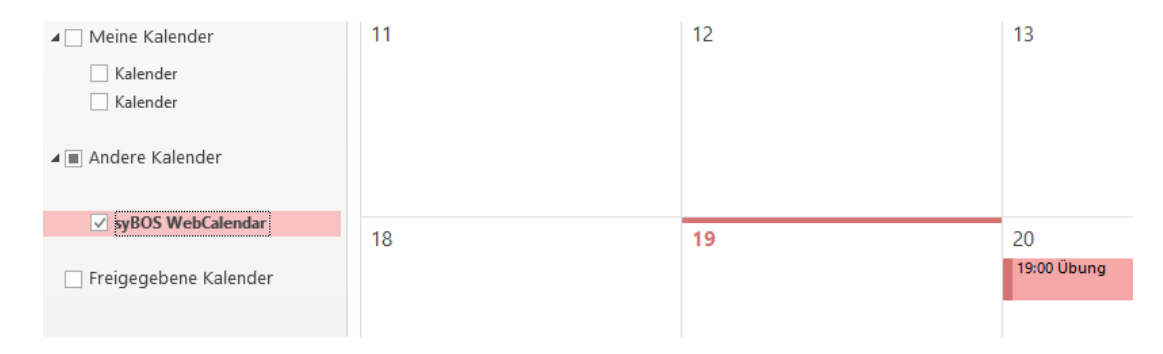

# 3.2 Mozilla Thunderbird

In Mozilla Thunderbird muss das Add-On "Lightning" installiert und aktiviert sein. Über Datei | Neu | Kalender ... kann ein neuer Kalender hinzugefügt werden.

| é                                                                     | Posteingan                                                           | g - m.web                        | dbaumer             | Kale                                              | end                                                                                               | er X                        |                              |          |
|-----------------------------------------------------------------------|----------------------------------------------------------------------|----------------------------------|---------------------|---------------------------------------------------|---------------------------------------------------------------------------------------------------|-----------------------------|------------------------------|----------|
| <u>D</u> ate                                                          | <u>B</u> earbeiten                                                   | <u>A</u> nsicht                  | Na <u>v</u> igation | <u>N</u> achric                                   | ht                                                                                                | Termine und Aufgaben        | E <u>x</u> tras <u>H</u> ilf | e        |
|                                                                       | <u>N</u> eu<br>Öffnen                                                |                                  |                     | >                                                 |                                                                                                   | <u>N</u> achricht<br>Termin | Strg+N<br>Strg+I             |          |
|                                                                       | S <u>c</u> hließen                                                   |                                  | Strg+W              |                                                   |                                                                                                   | –<br>A <u>u</u> fgabe       | Strg+D                       |          |
|                                                                       | Speichern (X) Strg+Umsch<br>Speichern und schließen<br>Speichern als |                                  | halt+S              |                                                   | Neue <u>E</u> -Mail-Adresse erhalten<br>E <u>x</u> istierendes E-Mail-Konto<br><u>C</u> hat-Konto |                             | ginn                         |          |
| Neue Nachrichten abru <u>f</u> e<br>Nächs <u>t</u> e 500 News-Beiträg |                                                                      | <mark>fen</mark><br>räge abrufen | n                   |                                                   | <u>F</u> eed-Konto<br>Andere K <u>o</u> nten                                                      |                             |                              |          |
|                                                                       | Nachrichten aus <u>P</u> ostausgang sende                            |                                  |                     | Kalender                                          |                                                                                                   | 2017                        | -                            |          |
|                                                                       | Ordner löschen<br>Ordner umbenennen F2                               |                                  |                     | <u>C</u> ardBook Kontakt<br>C <u>h</u> at-Kontakt | :017                                                                                              |                             |                              |          |
|                                                                       | Alle Ordner de                                                       | es Kontos                        | <u>k</u> omprimiere | n                                                 | 1                                                                                                 | Montag                      |                              | Dienstag |
|                                                                       | Papie <u>r</u> korb leeren                                           |                                  |                     |                                                   | 18. Sep                                                                                           |                             |                              |          |
|                                                                       | <u>O</u> ffline                                                      |                                  |                     | >                                                 |                                                                                                   |                             |                              |          |
|                                                                       | S <u>e</u> ite einrichte<br>Druck <u>v</u> orscha<br><u>D</u> rucken | :n<br>u                          | Strg+P              |                                                   |                                                                                                   |                             |                              |          |
|                                                                       | <u>B</u> eenden                                                      |                                  |                     |                                                   |                                                                                                   |                             |                              |          |

Es öffnet sich ein Assistent. Als Ort des Kalenders ist "Im Netzwerk" auszuwählen, als Format "iCalendar (ICS)" und als Adresse muss der Link des syBOS WebCalendar mit Token eingegeben werden.

| Neuen Kalender                               | erstellen                                                                                                    |                                                                  |                                                    | ×                  |  |
|----------------------------------------------|----------------------------------------------------------------------------------------------------|------------------------------------------------------------------|----------------------------------------------------|--------------------|--|
| Einen neuen Kale                             | ender erstellen                                                                                                    |                                                                  |                                                    |                    |  |
| Ort Ihres Kalende                            | rs feststellen                                                                                                    |                                                                  |                                                    |                    |  |
| Ihr Kalen<br>gespeich<br>ihn mit F           | der kann auf Ihrem Cor<br>ert werden, sodass Sie v<br>reunden oder Arbeitsko                                                           | mputer oder auf<br>von anderen Orte<br>ollegen gemeinse          | einem Server<br>en darauf zugrei<br>am verwenden k | fen bzw.<br>önnen. |  |
| Auf meinem Computer                          |                                                                                                    |                                                                  |                                                    |                    |  |
| ● Im N                                       | etzwerk                                                                                                    |                                                                  |                                                    |                    |  |
|                                              |                                                                                                    |                                                                  |                                                    |                    |  |
|                                              |                                                                                                    |                                                                  |                                                    |                    |  |
|                                              |                                                                                                    |                                                                  |                                                    |                    |  |
|                                              |                                                                                                    |                                                                  |                                                    |                    |  |
|                                              |                                                                                                    |                                                                  |                                                    |                    |  |
|                                              |                                                                                                    | < <u>Z</u> urück                                                 | <u>W</u> eiter >                                   | Abbrechen          |  |
| Neuen Kalender e                             | erstellen                                                                                                    |                                                                  |                                                    | ×                  |  |
| Einen neuen Kale                             | ender erstellen                                                                                                    |                                                                  |                                                    |                    |  |
| Ort Ihres Kalender                           | rs feststellen                                                                                                    |                                                                  |                                                    |                    |  |
|                                              |                                                                                                    |                                                                  |                                                    |                    |  |
| Geben Sie<br>Kalender                        | e die benötigten Inform<br>zuzugreifen                                                                                                 | nationen an, um                                                  | auf Ihren extern                                   | en                 |  |
| Geben Sie<br>Kalender<br>Format:             | e die benötigten Inform<br>zuzugreifen<br>iCalendar (ICS)                                                                              | nationen an, um                                                  | auf Ihren extern                                   | en                 |  |
| Geben Sie<br>Kalender<br>Format:             | e die benötigten Inform<br>zuzugreifen<br>iCalendar (ICS)<br>CaIDAV                                                                    | nationen an, um                                                  | auf Ihren extern                                   | en                 |  |
| Geben Sie<br>Kalender<br>Format:             | e die benötigten Inform<br>zuzugreifen<br>iCalendar (ICS)<br>CalDAV<br>Sun Java System (                                               | nationen an, um<br>Calendar Server (                             | auf Ihren extern<br>(WCAP)                         | en                 |  |
| Geben Sie<br>Kalender<br>Format:<br>Adresse: | e die benötigten Inform<br>zuzugreifen<br>iCalendar (ICS)<br>CalDAV<br>Sun Java System (<br>:rwehr/sybServices/w                       | nationen an, um<br>Calendar Server (<br>vebcal/index.php         | auf Ihren extern<br>(WCAP)<br>o?token=59c10e       | en<br>cadebed      |  |
| Geben Sie<br>Kalender<br>Format:<br>Adresse: | e die benötigten Inform<br>zuzugreifen<br>iCalendar (ICS)<br>CaIDAV<br>Sun Java System (<br>:rwehr/sybServices/w<br>Offline-Unterstütz | nationen an, um<br>Calendar Server (<br>vebcal/index.php<br>zung | auf Ihren extern<br>(WCAP)<br>o?token=59c10e       | en<br>cadebed      |  |
| Geben Sie<br>Kalender<br>Format:<br>Adresse: | e die benötigten Inform<br>zuzugreifen<br>iCalendar (ICS)<br>CalDAV<br>Sun Java System (<br>:rwehr/sybServices/w<br>Offline-Unterstütz | nationen an, um<br>Calendar Server (<br>vebcal/index.php<br>zung | auf Ihren extern<br>(WCAP)<br>o?token=59c10e       | en<br>cadebed      |  |
| Geben Sie<br>Kalender<br>Format:<br>Adresse: | e die benötigten Inform<br>zuzugreifen<br>iCalendar (ICS)<br>CalDAV<br>Sun Java System (<br>rwehr/sybServices/w<br>Offline-Unterstütz  | nationen an, um<br>Calendar Server (<br>vebcal/index.php<br>zung | auf Ihren extern<br>(WCAP)<br>o?token=59c10e       | cadebed            |  |
| Geben Sie<br>Kalender<br>Format:<br>Adresse: | e die benötigten Inform<br>zuzugreifen<br>iCalendar (ICS)<br>CalDAV<br>Sun Java System (<br>:rwehr/sybServices/w<br>Offline-Unterstütz | nationen an, um<br>Calendar Server (<br>vebcal/index.php<br>zung | auf Ihren extern<br>(WCAP)<br>o?token=59c10e       | cadebed            |  |
| Geben Sie<br>Kalender<br>Format:<br>Adresse: | e die benötigten Inform<br>zuzugreifen<br>iCalendar (ICS)<br>CalDAV<br>Sun Java System (<br>rwehr/sybServices/w<br>Offline-Unterstütz  | nationen an, um<br>Calendar Server<br>vebcal/index.php<br>zung   | auf Ihren extern<br>(WCAP)<br>o?token=59c10e       | cadebed            |  |

Im letzten Schritt kann noch der Kalendername und eine Farbe frei gewählt werden.

syBOS

WebCalendar

Neuen Kalender erstellen

 $\times$ 

#### Einen neuen Kalender erstellen

Ihren Kalender anpassen

| Sie können Ihrem Kalend<br>Kalenders einfärben. | ler einen Namen geben und Ereignisse dieses |
|-------------------------------------------------|---------------------------------------------|
| Name:                                           | syBOS WebCalendar                           |
| Farbe:                                          |                                             |
| Erinnerungen anzeigen:                          |                                             |
| E-Mail:                                         | Keine 🗸                                     |
|                                                 |                                             |
|                                                 |                                             |
|                                                 |                                             |
|                                                 |                                             |
|                                                 | < <u>Z</u> urück <u>W</u> eiter > Abbrechen |

Der Kalender sollte in den Eigenschaften als "Schreibgeschützt" gekennzeichnet werden!

| Kalender bearbeiten        | ×                                                        |  |  |  |  |
|----------------------------|----------------------------------------------------------|--|--|--|--|
| 🗹 Diesen Kalender aktivier | en                                                       |  |  |  |  |
| Kalendername:              | syBOS WebCalendar                                        |  |  |  |  |
| Farbe:                     |                                                          |  |  |  |  |
| Adresse:                   | https://asp1.sybos.net/demo/feuerwehr/sybServices/webcal |  |  |  |  |
| E-Mail:                    | Keine $\checkmark$                                       |  |  |  |  |
| Kalender aktualisieren:    | Alle 30 Minuten 🗸                                        |  |  |  |  |
|                            | Schreibgeschützt                                         |  |  |  |  |
|                            | Erinnerungen anzeigen                                    |  |  |  |  |
|                            | Offline-Unterstützung                                    |  |  |  |  |
|                            | OK Abbrechen                                             |  |  |  |  |

## 3.3 Android

Für Android gibt es verschiedene APPs, welche es erlauben, WebCalendar zu synchronisieren. Beispielhaft sind hier die Einstellungen für "ICalSync2" angeführt.

| Kalender                                   | Quelle                                                                                                | Synchronisation                                                                |
|--------------------------------------------|----------------------------------------------------------------------------------------------------|--------------------------------------------------------------------------------|
| Name<br>syBOS WebCalendar                  | Quelltyp<br>Art der Quelle                                                                            | <b>Richtung</b><br>Nur importieren (nicht änderbar mit HTTP(S)-<br>Verbindung) |
| Farbe<br>Kalenderfarbe                     | <b>Datei</b><br>Lokale Datei wählen                                                                   | Änderungen bewahren  Veränderte Termine nicht mehr aktualisieren               |
| Kalenderart<br>Neuer Kalender              | URL<br>https://asp1.sybos.net/demo/feuerwehr/<br>sybServices/webcal/index.php?<br>token=59c10ecadebed | Intervall<br>Intervall wählen: 1d 0h 0min                                      |
| Kalender erweitern<br>Wähle einen Kalender |                                                                                                    |                                                                                |